## Zoom User Settings

## To access settings

- Click the gear icon under your profile picture to change general settings for meetings.
  - Start Zoom when I start
    Windows will automatically
    open and display the Zoom
    client when Windows starts.
  - When closed, minimize window to notification area instead of task bar - keeps Zoom open in the taskbar notifications area after you close it.
  - Use dual monitors allows you to place screen share content

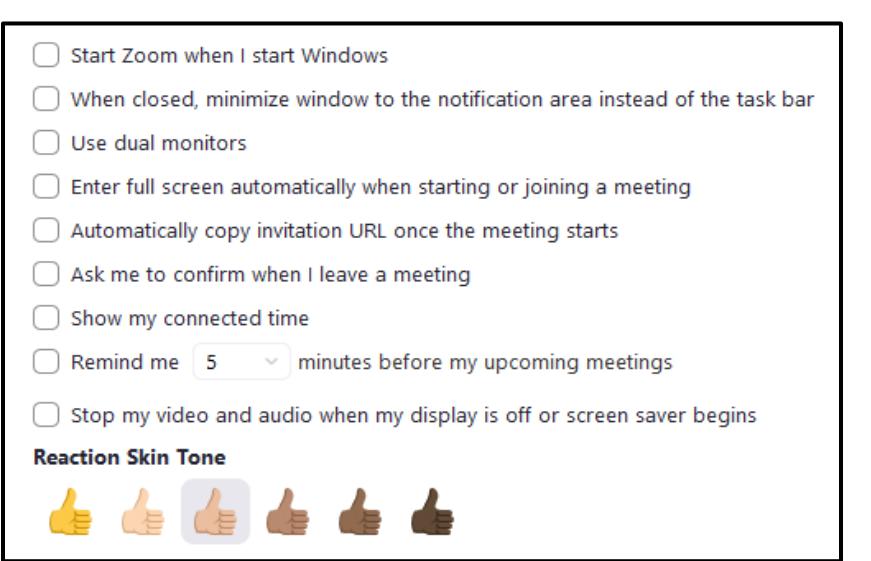

and video on separate screens while in a meeting; Zoom will appear on both monitors.

- Enter full screen automatically when starting or joining a meeting opens the meeting full screen.
- Automatically copy Invitation URL to clipboard after the meeting starts copies the meeting URL to the clipboard for easy access during the meeting.
- Ask me to confirm when I leave a meeting displays a prompt to confirm if you really want to leave the meeting.
- $\circ$   $\;$  Show my connected time displays the total time you have been in the current meeting.
- Remind me \_\_\_\_ minutes before my upcoming meetings displays a notification at the specified time before your meetings start.
- $\circ$   $\;$  Reaction Skin Tone sets the default skin tone for chat emoticons and meeting reactions.

- Click the Video tab to change any camera or video settings.
  - Click the Camera drop-down arrow to select the camera to use and select the video ratio.
  - To use HD video in your meetings, select Enable HD.
  - Click Mirror my video if you need to flip your video horizontally.

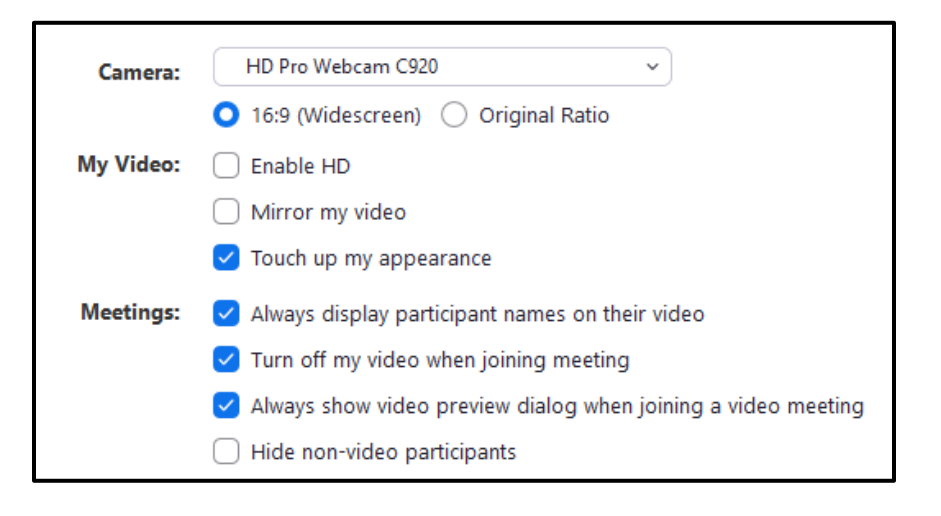

- Selecting **Touch up my appearance** will apply a softening effect to minimize the visibility of imperfections.
- Select Always display participant names on their video to show the participants' names on top of their video.
- **Turn off my video when joining meeting** will automatically disable your video when you first join the meeting.
- To see the video feed within a video preview window, select **Always show video preview dialog when joining a video meeting**.
- Click **Hide non-video participants** to hide the participant's thumbnails if they don't have video enabled (otherwise the thumbnail will just display the participant's name)

- Click the Audio tab to set or change audio settings.
  - Click **Test Speaker** to play a test tone and adjust the volume level.
  - Click the speaker drop-down arrow to select the speaker you want Zoom to use.
  - To make sure the microphone will record the audio, click **Test Mic**.
  - Selecting Automatically adjust volume will automatically make your microphone softer or louder as needed to make it easier for other participants to hear you.

| Speaker       | Test Speaker Speakers / Headphones (Realtek >    |
|---------------|--------------------------------------------------|
|               | Output Level:                                    |
|               | Volume: <                                        |
| Microphone    | Test Mic Microphone (HD Pro Webcam C9 v          |
|               | Input Level:                                     |
|               | Volume:                                          |
|               | Automatically adjust volume                      |
| Use separa    | te audio device to play ringtone simultaneously  |
| 🗸 Automatical | ly join audio by computer when joining a meeting |
| 🗸 Mute my m   | icrophone when joining a meeting                 |
| 🗹 Press and h | old SPACE key to temporarily unmute yourself     |
| 🗹 Sync button | s on headset                                     |

- Click **Use separate audio device** to choose a different device to play the ringtone when you are invited to a meeting or receive a Zoom phone call.
- Choose to **Automatically join audio by computer when joining a meeting** to automatically start with your audio enabled.
- Select whether to mute the microphone automatically when joining a meeting and whether to allow yourself to unmute by pressing and holding the space bar.
- **Sync buttons on headset** allows you to mute or unmute using a button on your audio device and will show the microphone is muted or unmuted in the Zoom client.

- Click **Share Screen** to open the available screen sharing settings.
  - Selecting Enter full screen when a participant shares screen automatically changes the view to full screen mode while Maximize Zoom window when a participant share screen will maximize the size of the Zoom client but does not enter full screen.
- Enter full screen when a participant shares screen
  Maximize Zoom window when a participant share screen
  Scale to fit shared content to Zoom window
  Enable the remote control of all applications
  Side-by-side mode

Silence system notifications when sharing desktop

- To automatically make the shared screen fit the size of the Zoom window, check Scale to fit shared content to Zoom window.
  - ent to Zoom window.
- Enabling the remote control of all applications will allow other participants to remotely control all applications when working in a remote-control session.
- To display the shared screen and the participants' video side by side, choose **Side-by-side mode**.
- Click **Silence system notifications when sharing desktop** to disable system sounds such as email notifications and other desktop alerts.

- **Chat** settings are settings related to the Zoom chat, channel and message notifications.
  - Checking the Show Code Snippet button will show the code snippet button on the chat box, allowing you to send code snippets (visit Zoom support for more details).
  - Select **Include Link Preview** to insert a link preview with the page title, preview image, and description whenever your message contains a link.
  - Change your status to Away if your computer is inactive for a specified number of minutes by clicking Show my status as Away when I am inactive for \_ minutes:
  - Choose dark or light for the color of the chat sidebar.

## Chat Settings Show "Code Snippet" button < Include link preview 🗹 Change my status to "Away" when I am inactive for 🏾 15 🔍 🖓 minutes Left sidebar theme 🛛 🔿 Dark 🔘 Light Blocked users Manage blocked users... Unread Messages Keep all unread messages on top Show unread message badge (1) for channels Move messages with new replies to the bottom of the chat When viewing unread messages in a channel: Start at the first unread Start at the latest **Push Notifications** All messages Only private messages and mentions Nothing With exception for ( Channels...

- Click Manage blocked users to view names of those you have blocked and to remove them from the blocked list.
- Check the **Keep all unread messages on top**: box to keep chats with unread messages at the top of your chats list.
- Select **Show unread message badge for channels**: to display the number of unread messages beside each chat.
- To put a message with a new reply at the bottom of the chat window, click **Move messages with new** replies to the bottom of the chat.
- o Under Push Notifications, select if you want to receive notifications for
  - All messages
  - Only notifications for private 1-on-1 chats and any time someone uses @(your name) in any channel.
  - Nothing
- Click **Channels** if you want specific channels to have different notification settings than the ones you set above.

- Click **Keywords** to set any keywords you want to receive notifications for.
- Choose if you want to be notified of any new replies on messages you are following.
- If desired, set the time period when you do not want to receive notifications.

| Receive notifications for Keywords                      |
|---------------------------------------------------------|
| Notify me about new replies on messages I am following  |
| □ Do not disturb from: 05:00 PM 🚔 to 09:00 AM 📮         |
| Play sound when I receive a new message                 |
| Mute notifications while I am in a meeting or on a call |
| ☐ Show notification banner on screen until dismissed    |

- $\circ$   $\;$  Check the box to hear a sound when a new chat message is received.
- If desired, select **Mute notifications while I am in a meeting or on a call** and if you would like the notification banner to remain on the screen until you clear it.
- Virtual Background allows you to display an image or video as your background during a Zoom meeting.
  - Click on an image to use it as the background or click the + sign to add your own.
  - To disable the virtual background, click **None**.

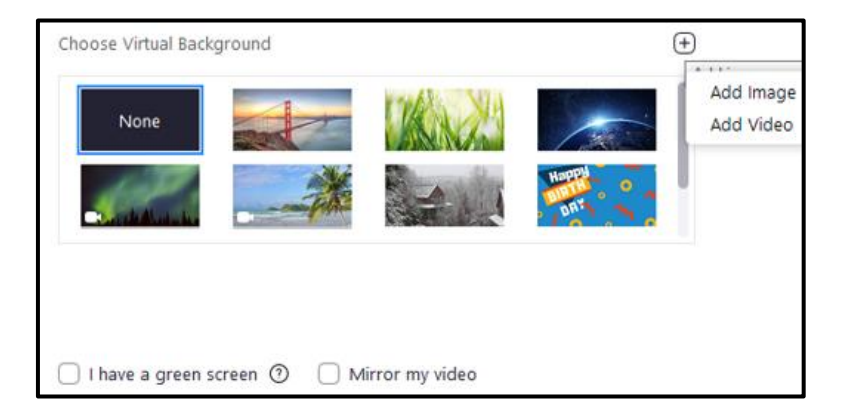

- Click I have a green screen if you have a physical green screen set up and then click on the video to select the correct color for the green screen.
- Select **Mirror my video** if you need to horizontally flip the video.

- Click **Recording** to set the meeting recording options.
  - Choose the default location to save recording files; click Change to set a new location.
  - Select Choose a location for recorded files when the meeting ends to display a prompt at the end of a meeting asking where to save the recording file; if this is not checked, files are saved to the default location.

| 0 | Choosing Record a separate audio file   |  |
|---|-----------------------------------------|--|
|   | for each participant who speaks creates |  |

| Local Recording     | Location: C: Open Change                                     |
|---------------------|--------------------------------------------------------------|
|                     | 352 GB remaining.                                            |
|                     | Choose a location for recorded files when the meeting ends   |
|                     | Record a separate audio file for each participant who speaks |
|                     | Optimize for 3rd party video editor 🕥                        |
|                     | Add a timestamp to the recording <a>?</a>                    |
|                     | Record video during screen sharing                           |
|                     | C Keep temporary recording files ⑦                           |
|                     |                                                              |
| Cloud Recording     |                                                              |
|                     | 1.6 GB used Manage                                           |
| You have 16 GB of c | oud record storage.                                          |

separate audio files for each participant, instead of one audio file for all.

- Enable **Optimize for 3<sup>rd</sup> party video editor** to make sure the file is compatible with video editing software used to modify the recording.
- Adding a timestamp to the recording will include the date and time of the actual meeting in the recording.
- Select Record video during screen sharing to continue recording participants' video when screens are being shared.
- Choosing Keep temporary recording files will keep the original file to help Zoom troubleshoot problems.
- Click Manage to open the Zoom web portal and adjust the settings for cloud recording.
- The **Statistics** tab shows how much CPU and memory the program is currently using.

| Overall    | Audio      | Video | Screen Sharing |
|------------|------------|-------|----------------|
| CPU 3.2GHz | z Cores: 4 | Mem   | ory 7.90 GB    |
| Zoom       | 0%         | Zoom  | 88 MB          |
|            |            |       |                |

• To view available keyboard shortcuts within Zoom, click Keyboard Shortcuts.

| Description                                                           | Shortcut       |
|-----------------------------------------------------------------------|----------------|
| Navigate Among Zoom Popup Windows                                     | F6             |
| Change Focus to Zoom Meeting Controls<br>(On Top when Sharing Screen) | Ctrl+Alt+Shift |
| View the Previous Page of Video<br>Participants in Gallery View       | Page Up        |

• Click Accessibility to adjust the closed caption font size, to make the meeting controls always visible, and to adjust the display size in the chat.

|                                          | t Size:                |                   |       |
|------------------------------------------|------------------------|-------------------|-------|
|                                          | Normal                 | Medium            | Large |
|                                          |                        |                   |       |
|                                          |                        |                   |       |
| -                                        |                        | 1 1 100           |       |
| These                                    | are default (small) si | zed subtitles.    |       |
|                                          |                        |                   |       |
|                                          |                        |                   |       |
| leeting Controls                         |                        |                   |       |
| -                                        | ng Controls            |                   |       |
| Always Show Meeti                        |                        | e meeting contro  | ls    |
| Always Show Meeti<br>You can also use th | e Alt key to show/hid  | ie meening condio |       |
| Always Show Meeti<br>You can also use th | ie Alt key to show/hid | e meeting contro  |       |